# upland Ultriva

## Ultriva 8.0 and Above Enable an Item Reference Guide

### **Table of Contents**

(Click to follow link)

| nable an Item |
|---------------|
|---------------|

#### Enable an Item

Ultriva Demo **Q** (?) ≡ upland Ultriva ultriva user 🔻 Buyer Home -Business Unit: Plant One Application: Application (Plant) Ŧ T ŵ Plant Inventory Health (Items - Stock Out Risk) Alerts mendations Ellanef Manufacturing  $\mathbb{N}$ You have no new alerts Finished Goods Warehous ¥= \*-Global Manufacturing Fir 541 Items 370 0 0 Plant One ₽ Items Ram Jack High Medium Low Expedite Cancel Workcenter ш 3PL Order Tracking Ř Aisin Assembly Line 1 Aisin Pain line MONTHLY ⊞ BAWA 13 692 3396 846 Receive Goods Analyze Material Status

To navigate to the "Enable an Item", select the "Plant or Workcenter"

#### Click on "Admin"

| ≡            | upland Ultriva                                                                           | Ultriva Demo                     | 🔍 💟 🕐 🕕 ultriva user 🔻                                              |
|--------------|------------------------------------------------------------------------------------------|----------------------------------|---------------------------------------------------------------------|
| â            | Buyer Home 🗸                                                                             | Business Unit: Plant One         | <ul> <li>✓ Application: Application (Plant)</li> <li>✓ ▼</li> </ul> |
| ~            | Inventory Health (Items - Stock Out Risk)                                                | Alerts                           | MRP Order Recommendations                                           |
| ,<br>,       | 370 88 541                                                                               | You have no new alerts           |                                                                     |
| <u>10001</u> | Items         Items           High         Medium         Low                            |                                  | Defer Expedite Cancel                                               |
| Шí.          |                                                                                          |                                  |                                                                     |
| ţ.           | Order Tracking                                                                           |                                  | My Routines                                                         |
| Ħ            |                                                                                          |                                  | DAILY MONTHLY                                                       |
| _            | <b>1</b> 3 692 3396 846                                                                  |                                  | Release Orders Receive Goods                                        |
| Admin        | Orders Orders Not yet Orders past Orders past due due Approval for Shipping for Receipts |                                  | Approve Virtual Kanban View Receipts Due                            |
|              | MRP Forecasts Gross Requirements                                                         | Integration Status (Last 7 days) |                                                                     |

#### Click on "Item"

| ≡  | upland Ultriva                    | Ultriva Demo                                            | 🔍 🖤 🕐 ultriva user 🔻                        |
|----|-----------------------------------|---------------------------------------------------------|---------------------------------------------|
| ŵ  | Admin                             | Business Unit: Plant On                                 | e • Application: Application (Plant) •      |
|    | ✓ Admin                           |                                                         | :                                           |
| ¥= | Add, manage and view users, reset | Add, manage and view items, assign Wanage operator work | hours Add, manage and view Dropoff Location |
|    |                                   |                                                         |                                             |

| lte      | ems List                    |             |                                       |                                                   |             |                      |                | 🝸 Filters 👻 🏾 🎯         | > Views 👻 🖡             | Print                    | 🛃 Export       | ? ≈    |
|----------|-----------------------------|-------------|---------------------------------------|---------------------------------------------------|-------------|----------------------|----------------|-------------------------|-------------------------|--------------------------|----------------|--------|
| Pi<br>Si | oduct Line:<br>M<br>pplier: | She         | ow:<br>Il Items<br>m no. starts with: | RYG:<br>All<br>Category:<br>All                   | 60.)        | •                    |                |                         | 40.9%<br>13.6%<br>45.4% | Virtua<br>Kanba<br>Forec | l<br>an<br>ast | ٩      |
| F<br>+ A | dd 🕼 Edit                   | M M         | w Details 🛛 🖅 Cards                   | More Options Card Calculator Associate Supplier   |             |                      |                | Vie                     | wigg 1 to 10 of         | 207 4 0-0                | . 1 .          | of 100 |
| RYG      | Category 1                  | Item ↑      | Description 1                         | RYG Rules<br>Change Coordinator<br>Disabled Items | tan. rd Qty | efault<br>Supplier ↑ | Product Line 1 | Commodity Code 1        |                         | No                       | o. of Cards ↑  | Status |
|          | Virtual                     | 00800552    | TRIPOD                                | Bill Of Materials                                 | 10          | ManUFact             | Unknown        | 4521 - AFP Distributors |                         |                          | 22             | Active |
|          | Forecast                    | 00801908Z02 | KOSZYK AC2000                         | Replace Item<br>Clone Item                        | 1500        | ACME, Ltd.           | Unknown        | 4521 - AFP Distributors |                         |                          | 1              | Active |
|          | Forecast                    | 00801940    | KOSZYK AC2600                         | Serial Number Masks                               | 2000        | ACME, Ltd.           | Unknown        | 4521 - AFP Distributors |                         |                          | 1              | Active |
|          | Forecast                    | 00804065Z01 | KORPUS PRZEGUBU AC                    | 2000                                              | 180         | ACME, Ltd.           | Unknown        | 4521 - AFP Distributors |                         |                          | 8              | Active |
|          | Forecast                    | 00804385    | TRIPOD                                |                                                   | 61          | ManUFact             | Unknown        | 4521 - AFP Distributors |                         |                          | 1              | Active |

Click on the drop down arrow in the "More Options" field. Select "Disabled Items".

Click in the selection box for the "Item" to enable and the line will highlight. Click on the "Enable" button.

| D    | isabl     | ed Items Lis | t              |                          |                |                     | Tilters        | Views 👻          | 🔒 Print 🛛 🔀 Export |                         |
|------|-----------|--------------|----------------|--------------------------|----------------|---------------------|----------------|------------------|--------------------|-------------------------|
| lter | m no. sta | rts with:    | Cate           | egory:<br>T              |                |                     |                | 80.0%            | Forecast<br>Kanban | ٩                       |
| Filt | ter By    | ▼ Se         | elect Operator | ▼ Enter Value <b>T</b> × | Go 🕨           |                     |                | 20.0%            |                    |                         |
| Fir  | id Item   |              | 4 #\$          |                          |                |                     |                |                  |                    |                         |
| ~    | Enable    | Show Cards   | ← Back         |                          |                |                     |                |                  |                    |                         |
|      |           |              |                |                          |                |                     |                |                  |                    |                         |
|      |           |              |                |                          |                |                     |                |                  |                    | 1 to 5 of 5             |
|      | RYG 1     | Category 1   | ltem 1         | Description 1            | Standard Qty 🏌 | Default<br>Supplier | Product Line 1 | Commodity Code 1 |                    | No. of Cards $\uparrow$ |
|      |           | Kanban       | FG-ROTORB      | Rotor Blade              | 4              | Not Associated      | Bearings       | Unknown          |                    | 0                       |
|      |           | Kanban       | FG-GB          | Gear Box                 | 5              | Not Associated      | Hi Temp        | Unknown          |                    | 0                       |
|      |           | Kanban       | GP2200 LJM     | Packaging 2200 LJM       | 100            | Not Associated      | Unknown        | Unknown          |                    | 509,170                 |
|      |           | Forecast     | 10032837       | TULIP KSOA               | 1              | Not Associated      | Unknown        | Unknown          |                    | 0                       |
|      |           | Kanban       | LJM111         | Lori Test Item 111       | 25             | Not Associated      | Unknown        | Unknown          |                    | 0                       |

#### Click on the "Yes" button.

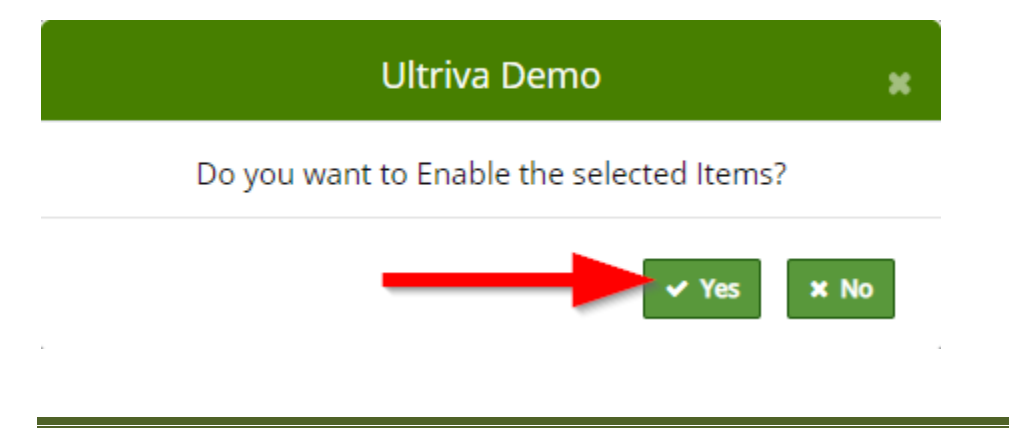

#### The "Item successfully enabled"

| ltems List                                                  |                                                                                                    |                                   | 🍸 Filters 👻 👁 Views 👻 🖨 Print 📝 Expo   | rt 🕜 🖄     |
|-------------------------------------------------------------|----------------------------------------------------------------------------------------------------|-----------------------------------|----------------------------------------|------------|
| Product Line:<br>All<br>Supplier:<br>Filter By<br>Find Item | Show:<br>All Items  Item no. starts with:<br>Item no. starts with:<br>Itelect Operator  Enter Value<br>Vew Details  Cards  More | RVG:<br>All  Cetegory:<br>All  Go | 40.9%<br>Virtual<br>45.4%              | ٩          |
| Items successfully ena                                      | oled                                                                                                    | •                                 |                                        | Я          |
| Sorted by: Item                                             |                                                                                                    |                                   | Viewing 1 to 10 of 998 4 Page 1        | ▼ of 100 ▶ |
| YG ↑ Category ↑ Item ↑                                      | Description 1                                                                                                    | Standard Qty 1 Default 1 Product  | t Line 1 Commodity Code 1 No. of Cards | s 🅆 Status |
| Virtual 008005                                              | 52 TRIPOD                                                                                                    | 10 ManUFact Unknow                | vn 4521 - AFP Distributors             | 22 Active  |

Important – Once "Enabled", suppliers will have to be associated with the item and the cards will need to be created.